## **Getting Federal Tuition Assistance** (FTA) In ArmylgnitED

- 1. Complete the REQUIRED AIED 101 by scanning QR code to the right. Follow instructions in the video to show completion.

CUARD 🗱 E

2. Go to https://armyignited.army.mil to and click "Start Here Get Your Funding". Select desired Ed Goal level to reveal the link to Career Path Decide. Career Path Decide Plan must be uploaded to create Ed Goal. Click QR Code for an in depth tutorial.

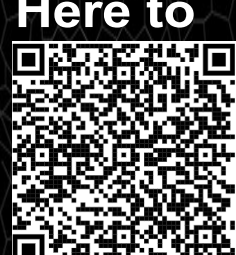

- 3. Upload a degree audit or evaluated degree plan when creating your goal.
- 4. Complete Virtual Benefits Training under the Education Programs Menu in ArmylgnitED.
- 5. Request official JST at https://jst.doded.mil/official.html
- 6. Once your Education Goal is approved, you can apply for funding.
- 7. Contact your State Education Office for in depth tutorials or assistance with FTA, STA, or GI Bill.

## For More Information:

- Contact your State Education Services Office: www.nationalguard.com/select- your-state
- Contact the Education Support Center: 866-ARNGEDU (276-4338) or arng.esc@army.mil
- Visit us Online: www.nationalguard.com/education